Hou je MINIX NEO model in topconditie en klik met een regelmaat op de Wireless Update knop van MINIX.

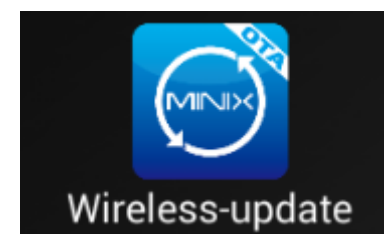

Zo hou jij jouw **MINIX\*** in topconditie:

- Start je MINIX op
- Ga naar de Wireless-update app en klik erop. (zie afbeelding hierboven)
- Zodra er een update is kaan je deze binnen halen en installeerd deze zich vanzelf na bevestiging.
- Als het startscherm weer in beeld komt is alles geïnstalleerd.
- Klik net vaak op Wireless-Update totdat je in beeld krijgt dat je systeem up to date is.!

\* Deze FOTA app zit op de MINIX NEO X6, U1, X8-H Plus, X8 Plus en Z64 Android serie.

# **MINIX NEO X6:**

Handleiding MINX NEO X6 Officiële Handleiding van MINIX NEO X6 is hier te downloaden

Bedankt voor de aankoop van de MINIX NEO X6.

Als u onze Hardwareguru Plug & Play pakket heeft gekocht, dan zul je zien dat wij ons best hebben gedaan om deze MINIX in een optimale staat te leveren.

De belangrijkste instellingen en laatste updates hebben al voor u geinstaleerd in de Kodi van Hardwareguru.

U kunt eigenlijk direct aan de slag, maar misschien is het goed de volgende instellingen nog even langs te lopen.

# Aansluiten en aanzetten

U komt daar waarschijnlijk wel uit, maar toch even een paar aanwijzingen:

- Gebruik **uitsluitend de meegeleverde voeding!** Elke andere voeding kan doorbranden van het apparaat veroorzaken. *Dit valt niet onder de garantie!*
- Zodra de voeding en de HDMI-kabel zijn aangesloten kunt u de Minix aanzetten door de Powerknop aan de zijkant 1-2 seconden ingedrukt te houden
- Er gaat dan een blauwe led branden aan de voorkant. Links om de hoek van de Powerknop.

# Wi-Fi en Ethernet aansluiten U vindt deze instellingen onder de tegel met het Gereedschapsisoontie

| SETTINGS                  |         |                   |         |
|---------------------------|---------|-------------------|---------|
| (C) Network               | Display | <b>%</b> Advanced | 🔅 Other |
| Wi-Fi                     | Etherne |                   |         |
| Refresh Access Point List |         | Select your AP    |         |
|                           |         | 633111            |         |
|                           |         | <b>BENN</b> K     |         |
|                           |         |                   |         |
|                           |         |                   |         |

Netwerkinstellingen

Wilt u gebruik maken van Wi-Fi, Kik op Wi-Fi en selecteer uw netwerk. Daarna kunt u het wachtwoord invoeren en verbinding maken.

Maakt u gebruik van een Ethernetaansluiting via een netwerkkabel, schakel Ethernet in. De MINIX NEO X6 zal vanzelf een IP-adres toegewezen krijgen.

Meer instellen is meestal niet nodig. U kunt direct uw favoriete apps gaan uitproberen. Om uw MINIX NEO X6 helemaal perfect aan te passen aan uw TV-scherm zijn de volgende stappen aanbevolen.

### **Resolutie en frequentie:**

De MINIX NEO X6 is standaard gesteld op **HDMI auto detection** en zal automatisch een optimale resolutie en frequentie kiezen.

Mocht u deze instelling willen wijzigen zet HDMI autodetection uit en kies de gewenste resolutie en frequentie. Heeft u last van een wat schokkerig beeld, zet auto-detection uit en probeer eens de 1080p 24Hz optie.

Deze geeft ook voor Netflix de beste resultaten.

| (SNetwork                             | 😂 Display             | XAdvanced     | 🗘 Other |  |
|---------------------------------------|-----------------------|---------------|---------|--|
|                                       | 111/1/200             |               |         |  |
| HDMI auto-detection                   |                       |               |         |  |
| HDMI output mode setting : 1080p-60hz |                       |               |         |  |
| Hide status bar                       |                       |               | ON      |  |
| Self-adaptive                         | efresh rate switching |               | OFF     |  |
| Display positio                       | n BR                  | B2////E       |         |  |
| Screen saver                          | never 🗹 04min [       | 08min 🗌 12min |         |  |
| Dir.                                  |                       |               |         |  |

beeldinstellingen X6

## Schermgrootte

Ziet uw zwarte balken aan de randen of valt er een deel van het beeld weg, dan kunt u de afmetingen, aanpassen via **Display Position.** Via de + en – kunt u het beeld gelijk maken aan de grootte van uw scherm.

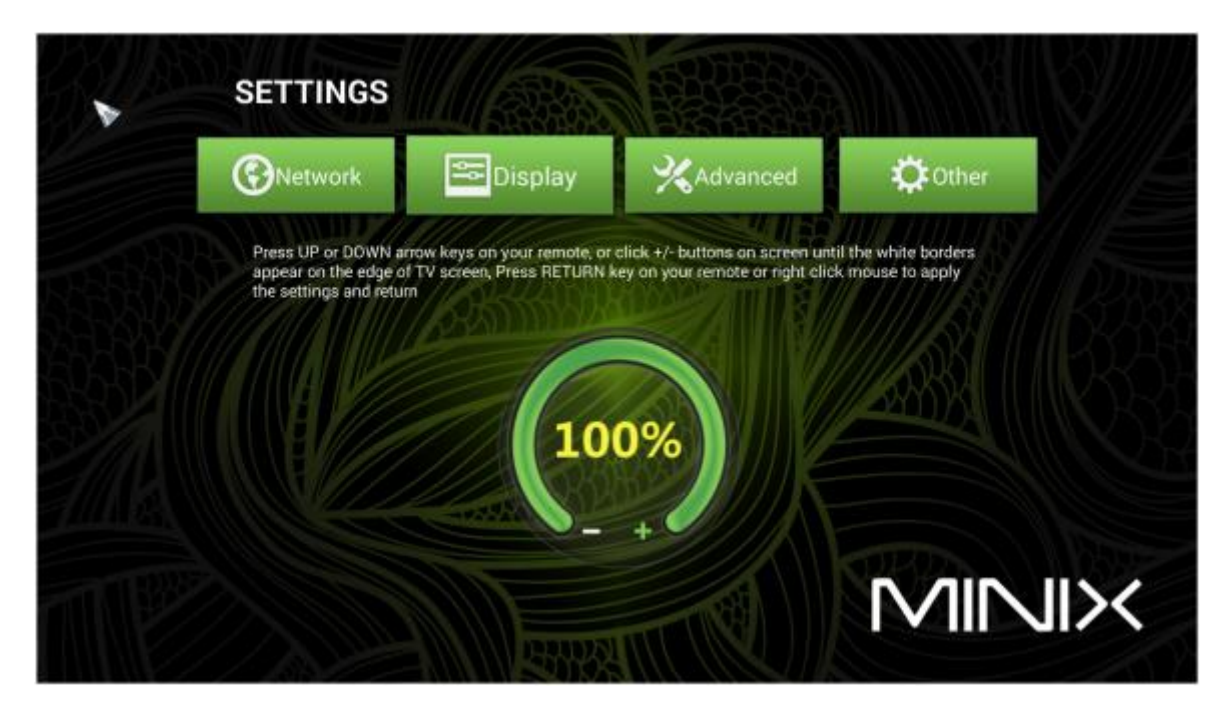

beeldgrotte x6

## Geluidsinstellingen/Afstandsbediening

Onder het tabblad Advanced vindt u o.a. de geluidsinstellingen. Als u Autodetect uitzet kunt u regelen hoe het geluid naar uw TV en/of versterker wordt doorgegeven.

| (C)Network                                | 😂 Display     | XAdvanced  | 🛟 Other |  |
|-------------------------------------------|---------------|------------|---------|--|
|                                           |               |            |         |  |
| Remote contro                             |               | OFF        |         |  |
| Google TV Remote                          |               |            |         |  |
| Samba server                              |               |            |         |  |
| CEC control                               |               | 8337/111/- |         |  |
| Application request to change orientation |               |            |         |  |
| No output to USB audio                    |               |            |         |  |
| Digital audio a                           | uto-detection | 0.121      |         |  |

**PCM** Standaardinstelling voor geluid via HDMI of AV-uitgang

#### SPDIF passthrough

Geeft Dolby en DTS geluid digitaal en ongedecodeerd door via de optische uitgang. Geschikt voor versterkers met Dolby/DTS decoder. (Gebruik in de geluidsinstellingen van XBMC (Systeem->Instellingen->Systeem-> Geluidshardware) de optie **Activeer passthrough**).

#### **HDMI** passthrough

Geeft Dolby en DTS geluid digitaal en ongedecodeerd door via HDMI. Geschikt voor versterkers met Dolby/DTS decoder.(Gebruik in de geluidsinstellingen van XBMC (Systeem->Instellingen->Systeem-> Geluidshardware) de optie **Activeer passthrough**).

Onder de Advanced Settings zitten nog een paar interessante opties:

### Miracast

Hiermee kunt u beeld en geluid van een ander Android apparaat naar de MINIX NEO X6 sturen.

## **Google TV Remote**

Als u op uw Android telefoon of tablet Google TV Remote app installeert en deze functie activeert, kunt u de MINIX NEO X6 met uw Android tablet of smartphone besturen.

### **CEC** control

Heeft u een TV met HDMI-CEC dan kunt u deze optie activeren en de MINIX NEO X6 (beperkt), met de afstandsbediening van uw TV bedienen.

### **Overige instellingen**

Onder Other vindt System Update info.

Via More Settings komt u bij de geavanceerde instellingen. Normaal gesproken heeft u deze ook niet nodig.

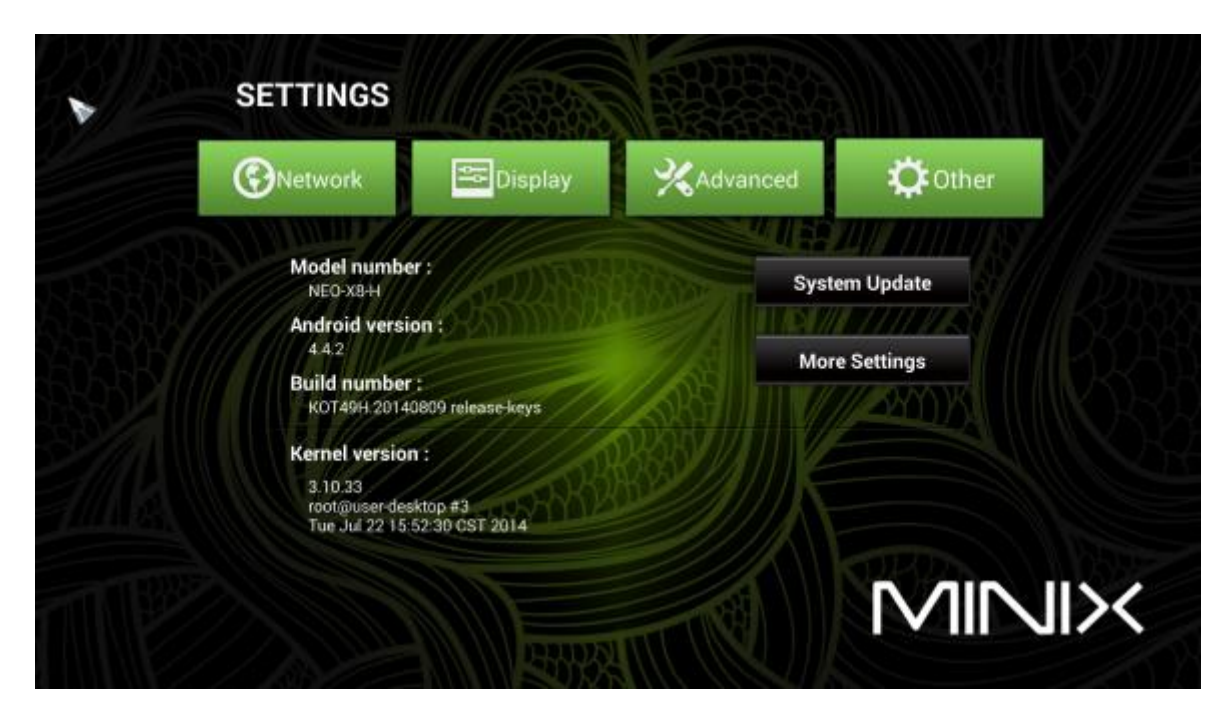

Overige instellingen